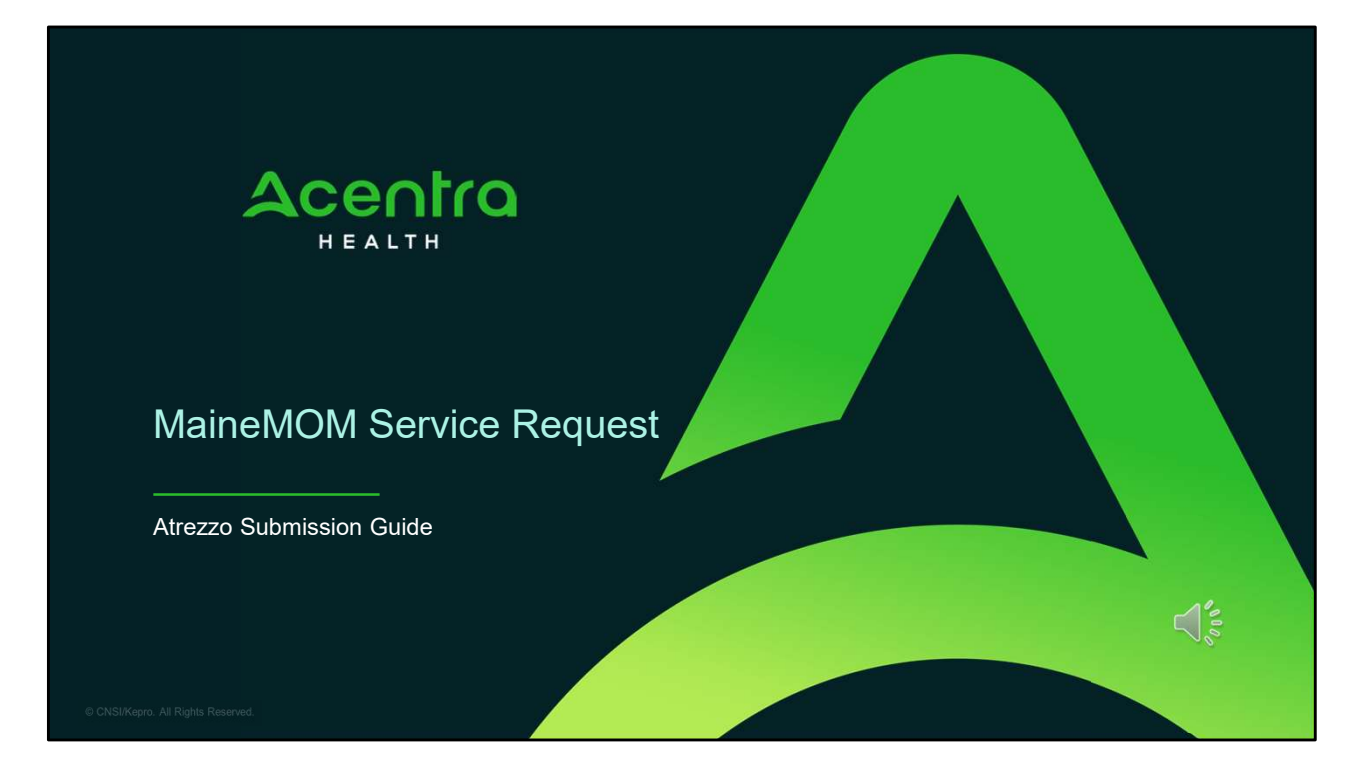

Hello and Welcome to the Acentra Health MaineMOM service request training. This video has been created to provide general guidance for Providers on how to submit a MaineMOM request in Acentra Health's Atrezzo platform.

PART ONE

## **Atrezzo Submission Process**

4

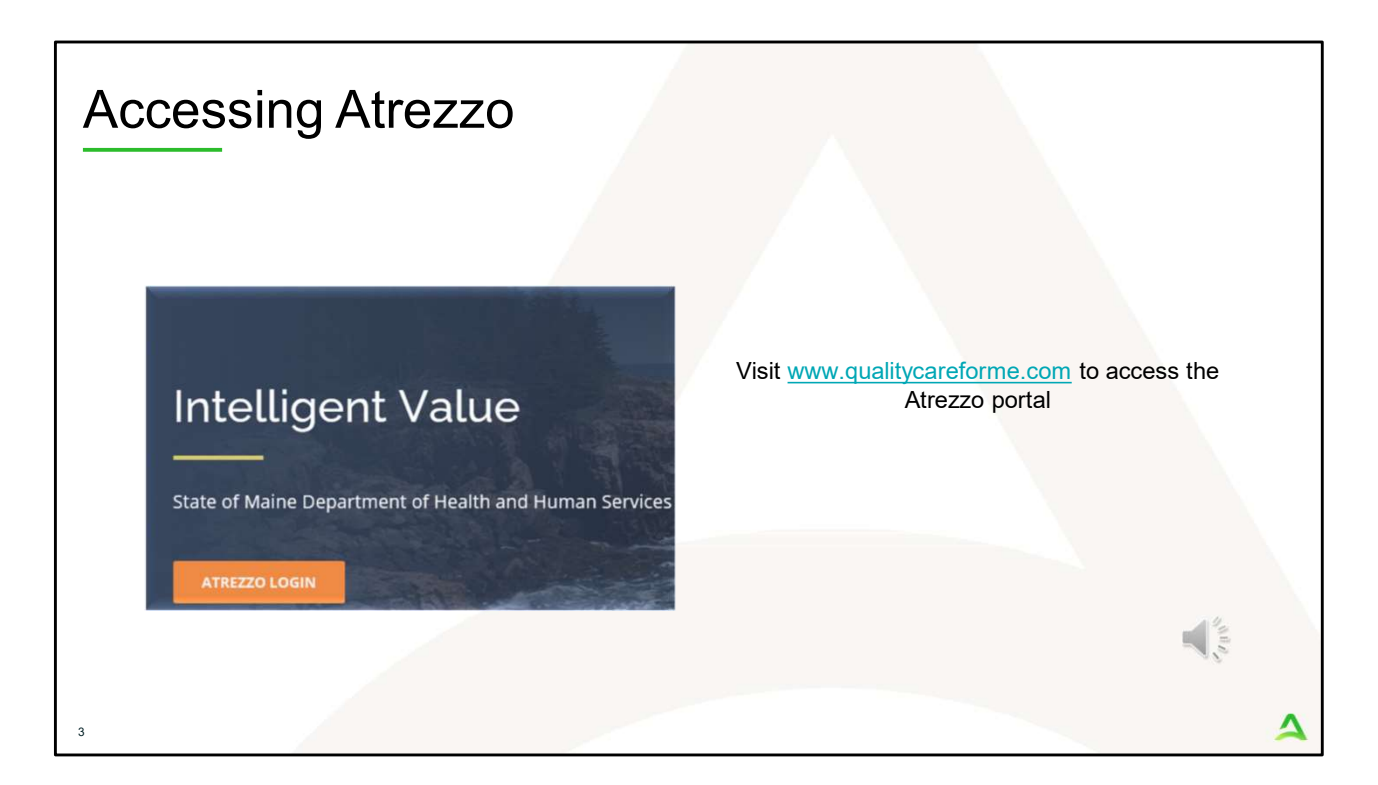

To access the Atrezzo portal, go to our informational website; www.qualitycareforme.com and click on the Atrezzo login button

| Accessing | Login                                                                                             |                                                                                                    |   |   |
|-----------|---------------------------------------------------------------------------------------------------|----------------------------------------------------------------------------------------------------|---|---|
|           |                                                                                                   |                                                                                                    |   |   |
|           | LOGIN                                                                                             |                                                                                                    |   |   |
|           | Acentra Health Employees<br>Use this login button if you have a Acentra Health<br>domain account. | Customer/Provider<br>Use this login button if you are a customer or provider<br>user.<br>LOGIN WITH PHONE |   |   |
|           | Remember Me                                                                                       | LOGIN WITH EMAIL                                                                                          |   |   |
|           | If you don't already have a Acentra                                                               | Health account, you can register here.                                                                    | 4 |   |
|           | If this is your first login with multi-factor authe                                               | ntication, click here to complete your registration.                                                      | 1 |   |
|           | Having trouble lo                                                                                 | gging in? Click here.                                                                                     |   |   |
| 4         |                                                                                                   |                                                                                                    |   | 4 |

The Atrezzo system uses a Multi-Factor Authentication (MFA) login process. Each user who currently has an Acentra Health login, will click here, if this is your first with multi-factor authentication (MFA) to complete your registration.

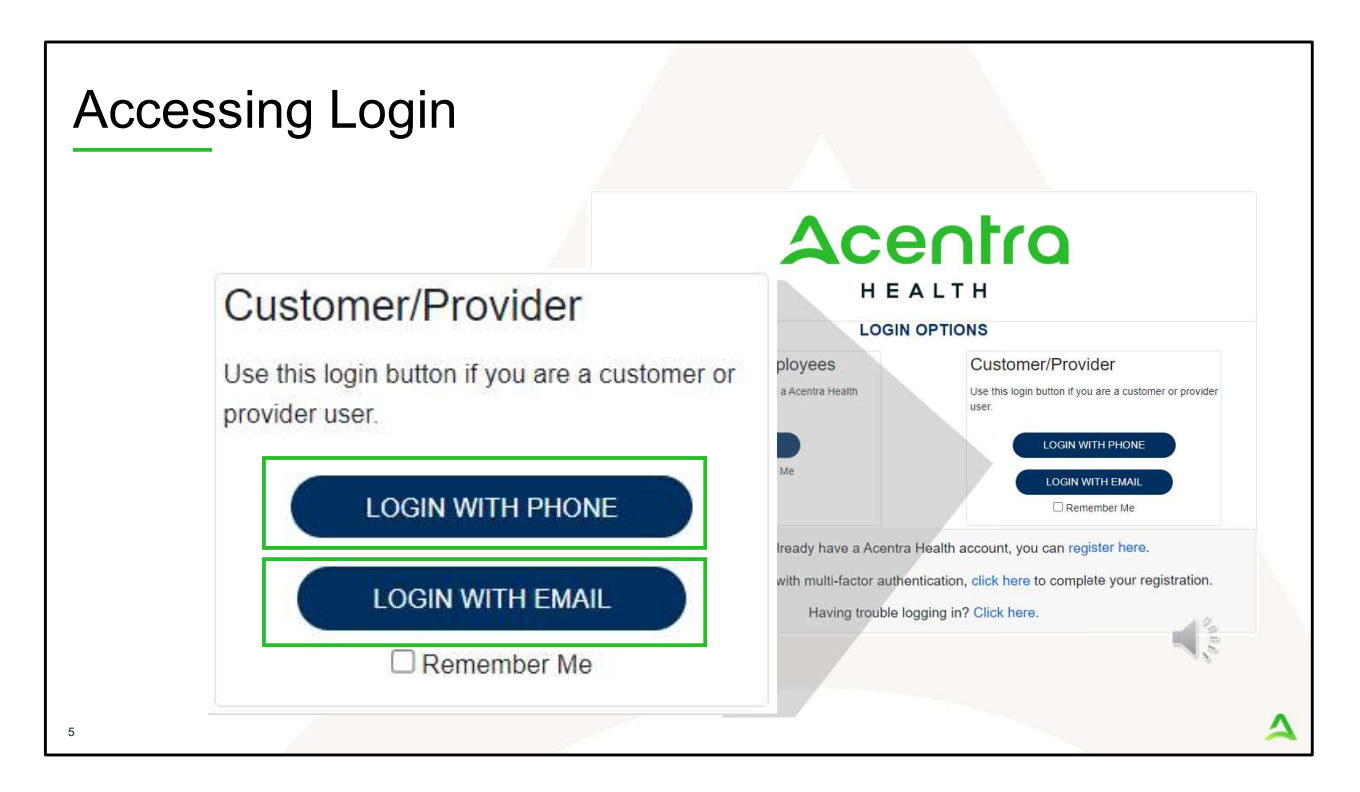

When you arrive to the login screen, you will use the Customer/Provider login. Here you will choose Login with Phone or Login with email depending on how your registered for the multi-factor authentication. Please note, if you chose to register with phone and you do not currently have your phone you can still login with email. If you click remember me, the system will remember your login for four hours. Please do not use the remember me feature on a shared device. In this demonstration, we will click Login with phone because that is how we registered our multifactor authentication.

| Accessing Lo | ogin                                                  |        |
|--------------|-------------------------------------------------------|--------|
|              | Accentro<br>HEALTH<br>Sign in with your email address |        |
|              | Password Forgot your password? Sign in                | Sec. 1 |
| 6            |                                                       | 4      |

To sign in, you will enter your email and password then click Sign in.

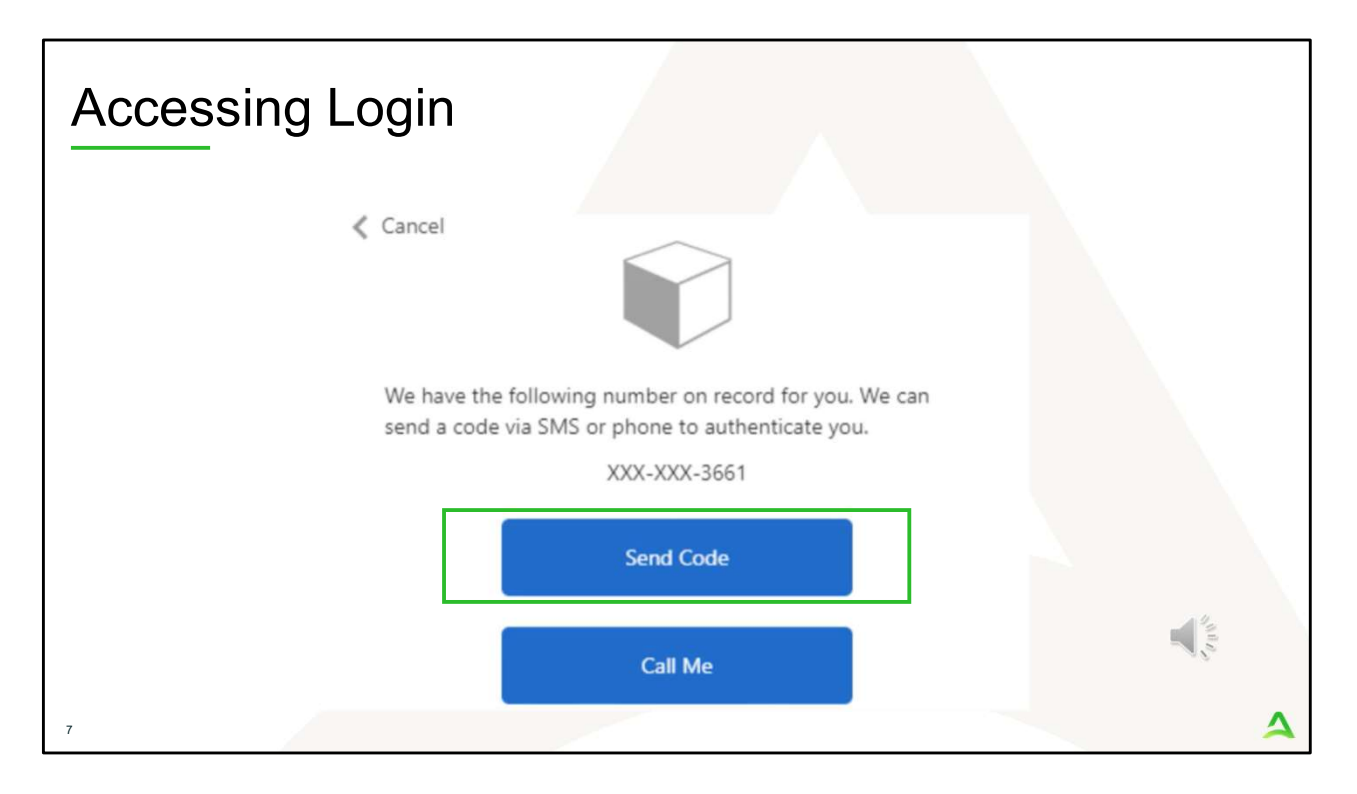

Next, you will choose how you want to receive your verification code. You can click send code or call me. Send code will send a SMS text to your cell phone with your verification code. Call me will prompt a phone call to your phone where you will press a specific digit. In this example, we will chose send code.

| Accessing Log        | in                                                                                          |   |
|----------------------|---------------------------------------------------------------------------------------------|---|
| Cancel               |                                                                                             |   |
| We have<br>send a co | the following number on record for you. We can<br>ode via SMS or phone to authenticate you. |   |
|                      | XXX-XXX-3661                                                                                |   |
| Enter you            | ur verification code below, or send a new code                                              | _ |
| 1926                 | 52<br>I                                                                                     |   |
| 8                    |                                                                                             | 4 |

Enter in your verification code.

| Acce                                | ssing Lo                           | ogin        |           |                |                  |         |                      |             |              |      |
|-------------------------------------|------------------------------------|-------------|-----------|----------------|------------------|---------|----------------------|-------------|--------------|------|
| Acentro<br>HEASTH<br>Change Context | Home Cases                         | Create Case | Consumers | Setup          | Message Center o | Reports | Preferences          | Search by # | ٩            | @ 🖁  |
| НОМЕ                                | O Messages<br>for review or action | Go to Messa | ge Center | WORK-II<br>376 | N-PROGRESS       |         | NOT SUBMITTED<br>206 |             | SUBMI'<br>17 | ITED |
| 9                                   |                                    |             |           |                |                  |         |                      |             | 100 m        | Δ    |

The system will automatically verify your account and you will be logged into the home screen.

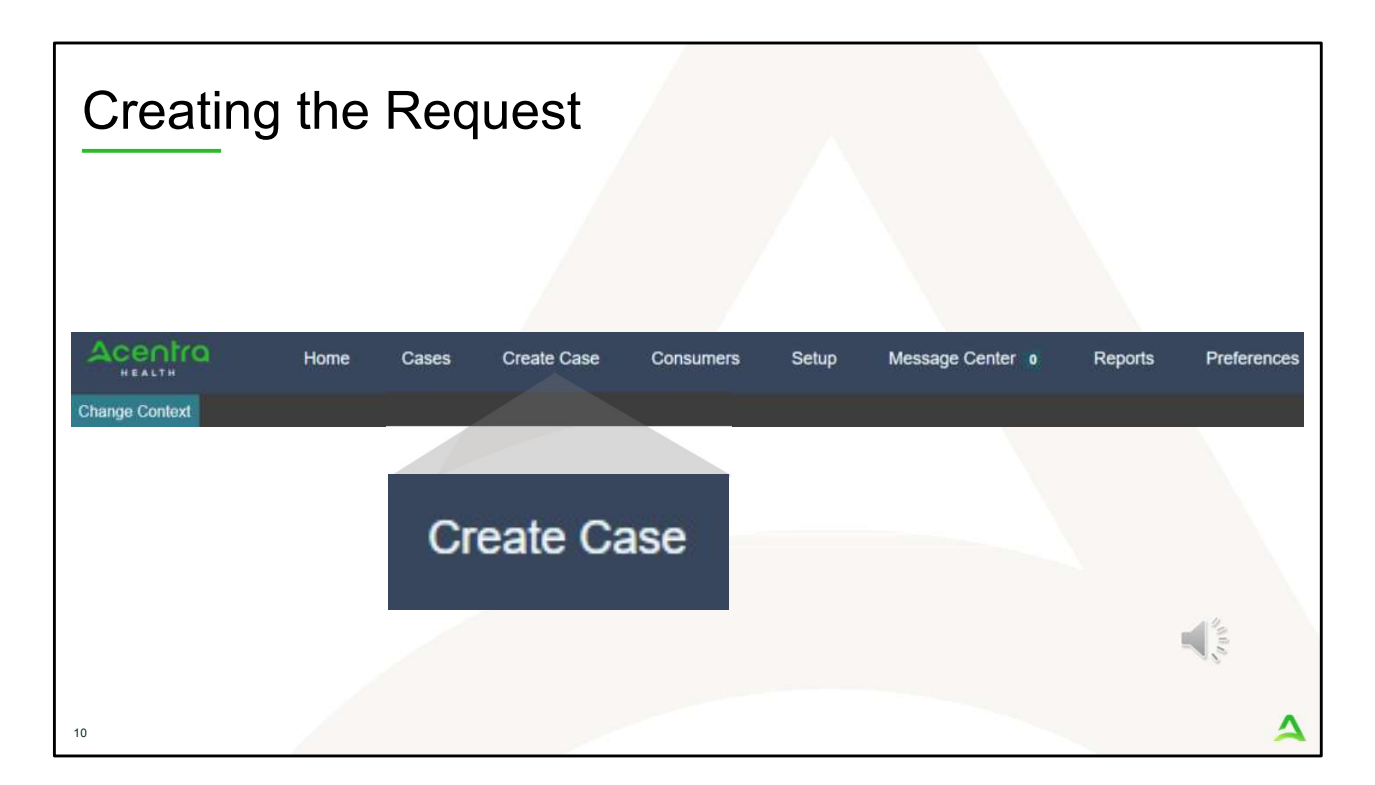

To create a new request, click on the create case tab.

| Step | 1 – Ca                         | se Para                                  | met                          | ers                     |           |              |                |   |
|------|--------------------------------|------------------------------------------|------------------------------|-------------------------|-----------|--------------|----------------|---|
|      | Acentro                        | Home                                     | Cases                        | Create Case             | Consumers | Setup        | Message Ce     |   |
|      | Change Context                 |                                          |                              |                         |           |              |                |   |
|      | New UM Case                    | PINES HEALTH SERV<br>Requesting Provider | ICES Ma<br>Ou                | ine ASO -<br>tpatient - |           |              |                |   |
|      | Step 1<br>Case Parameters      | Step 2<br>Consumer Inform                | nation                       |                         |           |              |                |   |
|      | Case Parameters /              | Choose Request Type                      |                              |                         |           |              |                |   |
|      | Case Type *                    |                                          |                              |                         |           |              |                |   |
|      | <ul> <li>Assessment</li> </ul> | O UM                                     |                              |                         |           |              |                |   |
|      | Case Contract                  |                                          | Request                      | Type *                  |           |              |                |   |
|      | Maine ASO                      | 2 -                                      | <ul> <li>Inpatier</li> </ul> | nt 💿 Outpatient         |           |              |                |   |
|      |                                |                                          |                              |                         |           |              | 2              |   |
|      | Cancel                         |                                          |                              |                         |           | Go To Consum | er Information |   |
| 11   |                                |                                          |                              |                         |           |              |                | 4 |

Step 1 – Case Parameters:

- 1. Select UM for **Case Type**
- 2. Select Maine ASO for **Case Contract**
- 3. Select Outpatient for the **Request Type**
- 4. Click **Go to Consumer Information.** Note: Go to Consumer will remain grayed out until all required fields are completed.

|                                  | Julisuli                     |                    | malior            | 1.<br>         |               |                  |
|----------------------------------|------------------------------|--------------------|-------------------|----------------|---------------|------------------|
| Acentra                          | Home Cases                   | Create Case Consun | ners Setup        | Message Center | Reports Pro   | eferences Search |
| HEALTH<br>Change Context         |                              |                    |                   |                |               |                  |
| New UM Case                      | Maine<br>Ing Provider Outpat | ASO -              |                   |                |               |                  |
| Step 1 Ste<br>Case Parameters Co | p 2<br>nsumer Information    |                    |                   |                |               |                  |
| Consumer Information/ Search     | h Consumer/ Results          |                    |                   |                |               |                  |
| CONSUMER ID                      | LAST NAME                    | E                  | FIRST NAME (MIN 1 | ST LETTER)     | DATE OF BIRTH |                  |
| 00000001A 1                      |                              |                    |                   |                | MM/DD/YYYY    |                  |
| *Combination of DOB and La       | st Name or Member ID         |                    |                   |                |               |                  |
| Cancel                           |                              |                    |                   |                | (             | Search           |
|                                  |                              |                    | 200 (2000)        |                |               |                  |
| Name 🛆                           | DOB \ominus                  | Address 🖨          | Consumer ID 🖨     | Contract 🔤     | Case Count 🖨  | Action           |
| Test Member 1                    | 01/01/1960                   | 123 St Anywhere,ME | 00000001A         | Maine DHHS     | 45            | 3 Choose         |
| Showing 10 + of 1                |                              |                    |                   |                | 0             | Previous Page    |
|                                  | 6                            |                    |                   |                |               |                  |

Step 2 – Consumer Information

- 1. In the **Consumer ID** box enter the Member's MaineCare number. You may also search for the Member by using their last name and Date of Birth.
- 2. Click Search.
- 3. Review the search results. If the correct member match is found, click **Choose.**

| Acentra                 | Home <u>Cas</u> e    | es Create <u>Case</u>                | Consumers                   | Setup Message Center o               | Reports P <u>referer</u>           | ices                           | Search by #          | م @                  |
|-------------------------|----------------------|--------------------------------------|-----------------------------|--------------------------------------|------------------------------------|--------------------------------|----------------------|----------------------|
|                         |                      |                                      |                             |                                      |                                    |                                |                      |                      |
| New UM Case             | Requesting Provider  | Maine ASO Test I<br>Outpatient 01/01 | <b>Nember 1 (M)</b><br>1960 |                                      |                                    |                                |                      |                      |
| tep 1<br>ase Parameters | Consumer Information | _                                    |                             |                                      |                                    |                                |                      |                      |
| - Case: Pend            | ding Case ID         |                                      |                             |                                      |                                    |                                |                      |                      |
| Request 01              | Un-Submitted         | Outpatient                           | N/A                         |                                      |                                    | View Procedures                | No letters available | No actions available |
| - Case: Pen             | ding Case ID         |                                      |                             |                                      |                                    |                                |                      |                      |
| Request 01              | Un-Submitted         | Outpatient                           | N/A Section 65              | Behavioral Health Services           | 2/1/2021 - <mark>1</mark> /31/2022 | View Procedures                | No letters available | No actions available |
| - Case: Pend            | ding Case ID         |                                      |                             |                                      |                                    |                                |                      |                      |
| Request 01              | Un-Submitted         | Outpatient                           | N/A Section 97              | Private Non-Med Institution (PNMI)   | 2/16/2021 - 2/15/2022              | View Procedures                | No letters available | No actions available |
| - Case: 2104            | 70003                |                                      |                             |                                      |                                    |                                |                      |                      |
| Request 01              | Submitted 2/16/2021  | Outpatient                           | N/A Section 97              | Private Non-Med Institution (PNMI)   | 2/16/2021 - 3/15/2021              | View Procedures                | No letters available | Actions *            |
| Showing 10 +            | of 108               |                                      |                             |                                      |                                    |                                | Previous Page        | 1 of 11 Next         |
|                         |                      |                                      |                             | Once you click Create Case, your cha | nges will be saved and the cas     | e will be created <b>but r</b> | not submitted        |                      |

Step 2 – Consumer Information

1. If there have been previous submissions for this member under your agency, those will display here. Scroll down and click on Create Case. Otherwise, if this is the first case that is being created for this member under your agency, you will not have this page and you will be immediately brought to step 3.

| Acentra                  | Home Cases                     | : Create Case         | Consumers Set         | up Messa          | ge Center 🔹 Reports                 | Preference        | 05                |                         |                                      | Search by A                  |
|--------------------------|--------------------------------|-----------------------|-----------------------|-------------------|-------------------------------------|-------------------|-------------------|-------------------------|--------------------------------------|------------------------------|
| ange Context             | INES HEALTH SERVICES, Main     | e DHHS                |                       |                   |                                     |                   |                   |                         |                                      |                              |
| lew UM Case              | PINES HEALTH SERVICES          | Maine ASO Test Mem    | ber 1 (M)             |                   |                                     |                   |                   |                         |                                      |                              |
| p 2<br>Insumer Informati | Inp 3     Additional Providers | Step 4 Office Details | Trep 6<br>Diagnoses   | Imp 6<br>Requests | 5mp 7<br>Questionnaires             | Step 8<br>Attachm | ients             | Step 9<br>Communication | Diep 10<br>hs Submit Case            |                              |
| dditional Providen       | V Provider/Facility            |                       |                       |                   |                                     |                   |                   |                         |                                      |                              |
| Add Allending J          | Physician                      |                       |                       |                   |                                     |                   |                   |                         |                                      |                              |
|                          |                                |                       |                       |                   |                                     |                   |                   |                         |                                      |                              |
| Provider Type            | Name                           | Medicaid ID           | Specialty             | NPi               | Address                             |                   | County            | Phone                   | Fax                                  | Action                       |
| Requesting               | PINES HEALTH SERVICES          | PMP0000023068520      | No Specialty Required | 1922449834        | 1260 MAIN ST , WADE, ME US          | 04786             | Aroostook         | (207) 498-1164          | (123) 456-7890                       |                              |
| Servicing                | PINES HEALTH SERVICES          | PMP0000023088520      | No Specialty Required | 1922449834        | 1260 MAIN ST , WADE, ME US          | 04786             | Aroostook         | (207) 498-1164          |                                      | Update Remove                |
|                          |                                |                       |                       |                   | Providers in receipt of taxed deter | emination let     | tters: Official c | ommunication of sen     | nce authorization will be error to a | he lax number entered above. |
|                          |                                |                       |                       |                   |                                     |                   |                   |                         |                                      |                              |
| ADD B NOTE               |                                |                       |                       |                   |                                     |                   |                   |                         |                                      | GO ID SERVICE DELINS         |
|                          |                                |                       |                       |                   |                                     |                   |                   |                         |                                      | 14                           |
|                          |                                |                       |                       |                   |                                     |                   |                   |                         |                                      |                              |

Step 3 – Additional Providers

1. The Requesting and Servicing providers will automatically be indicated based on the NPI number your login is associated with. Click on Go to Service Details

|                     | Servic            | e De                      | tails                            |                 |                 |                      |
|---------------------|-------------------|---------------------------|----------------------------------|-----------------|-----------------|----------------------|
| Acentra             | Home C            | ases Creat                | e Case Consumers                 | Setup Message C | enter o Reports | Preferences          |
| hange Context PINES | HEALTH SERVICES,  | Maine DHHS                |                                  |                 |                 |                      |
| New UM Case PINE    | S HEALTH SERVICES | S Maine ASO<br>Outpatient | Jane Doe (F)<br>11/29/1985       |                 |                 |                      |
| itep 2              | Step 3            | Step 4                    | Step 5                           | Step 6          | Step 7          | Step 8               |
| Select One          |                   | * 225 - Sect              | tion 89 MaineMOM Services        | · ·             |                 |                      |
| Add a Note          |                   | 205 - Secti               | ion 46 - Intensive Outpatient Pr | ogram 🔺         | Cancel          | 2<br>Go to Diagnoses |
|                     |                   | 220 - Secti               | ion 65 Behavioral Health Servic  | es _            |                 |                      |
|                     |                   | 225 - Sect<br>230 - Sect  | ion 89 MaineMOM Services         | s               |                 |                      |
|                     |                   | 235 - Sect                | ion 93 Opioid Health Home        |                 |                 |                      |
|                     |                   |                           |                                  |                 |                 |                      |

Step 4 – Service Details:

- 1. In the **Service Type** box, select Section 89 MaineMOM Services. The place of service field is not required; however, you can complete this field if you choose to.
- 2. Click Go to Diagnoses

| Step 5                                                                                                    | – Dia                                  | ignosi                                          | S               |                    |                          |                       |                          |                        |
|----------------------------------------------------------------------------------------------------|----------------------------------------|-------------------------------------------------|-----------------|--------------------|--------------------------|-----------------------|--------------------------|------------------------|
| Acentra                                                                                                    | Home Cases                             | Create Case                                     | Consumers Setu  | p Message Cente    | r o Reports              | Preferences           |                          | Search by #            |
| Change Context                                                                                                    |                                        |                                                 |                 |                    |                          |                       |                          |                        |
| New UM Case                                                                                                    |                                        | Maine ASO Test Membe                            | r 1 (M)         |                    |                          |                       |                          |                        |
| Step 2 Step 2 St | sting Provider                         | Outpatient 01/01/1960<br>Step 4 Service Details | Step 5          | Step 6<br>Requests | Step 7<br>Questionnaires | Step 8<br>Attachments | Step 9<br>Communications | Step 10<br>Submit Case |
| Diagnosis/Add Diagnosis<br>Code Type *                                                                                                    | Search<br>Select a Diagnosis<br>(133.9 | Code *                                          |                 |                    |                          |                       |                          |                        |
| Order Rank A                                                                                                    | Preferred                              |                                                 |                 |                    | Source 🚭                 | Created By 🖨          | Deactivate               |                        |
| 1                                                                                                    | F33.9 MAJOR DEP                        | RESSIVE D/O RECURRENT                           | UNS             |                    | Manual                   | pines1                | Remove                   | (1)                    |
| ::: 2                                                                                                    | F41.1                                  | GENERALIZED AN                                  | IXIETY DISORDER |                    | Manual                   | pines1                | Remove                   |                        |
| Showing 10 + of 2                                                                                                    |                                        |                                                 |                 |                    |                          |                       | Previous Page 1          | of 1 Next              |
| Add a Note                                                                                                    |                                        |                                                 |                 |                    |                          |                       | Cancel Go to             |                        |
|                                                                                                    |                                        |                                                 |                 |                    |                          |                       |                          |                        |
| 16                                                                                                    |                                        |                                                 |                 |                    |                          |                       |                          | 4                      |

Step 5 – Diagnosis:

- 1. In the Diagnosis **Search** box, start typing in the member's primary OUD diagnosis code or the description of the code. You will need to enter in at least three characters for the search feature to start finding results. Once you have found the diagnosis code, click on it to automatically add it to your request. Repeat the same search process for each additional diagnosis code. Please note, the diagnosis code(s) you enter must be the billable version of the code, otherwise when Acentra Health sends the authorization request to MIHMS, it will error out and you'll be requested to provide an updated diagnosis code.
- 2. If you have added more than one diagnosis code, you can rearrange the order of how the diagnosis codes appear by clicking on the diagnosis line and dragging it up or down in the list.
- 3. If you have added a diagnosis code in error, you may remove it by clicking on the **Remove** link. Please note: Once your request has been submitted, you will not be able to remove the diagnosis code.
- 4. When you have finished adding the diagnosis code(s), click on **Go to**

## Requests

| Step 6 – F                                               | Requests                                        |                                       |                                             |                         |
|----------------------------------------------------------|-------------------------------------------------|---------------------------------------|---------------------------------------------|-------------------------|
| Acentra Home Ca                                          | ises Create Case Consumers                      | Setup Message Center   Reports        | Preferences                                 |                         |
| Change Context PINES HEALTH SERVICES, M                  | Aaine DHHS                                      |                                       |                                             |                         |
| New UM Case PINES HEALTH SERVICES<br>Requestion Provider | Maine ASO Jane Doe (F)<br>Outpatient 11/29/1985 |                                       |                                             |                         |
| Step 2 Step 3 Step 3 Additional Providers                | Step 4 Step 5<br>Service Details Diagnoses      | Step 6 Step 7 Requests Questionnaires | Step 8 Step 9<br>Attachments Communications | Step 10<br>Submit Case  |
| Requests/Request Details                                 |                                                 |                                       |                                             |                         |
| Request Type *                                           | FIPS Code                                       | Notification Date *                   | Notification Time *                         |                         |
| Select Request Type *                                    |                                                 | 03/11/2024                            | 12:41 PM                                    | 2                       |
| P Screekell                                              |                                                 |                                       |                                             | Cancel Go to Procedures |
| Registration                                             |                                                 |                                       |                                             |                         |
| Service Notification                                     |                                                 |                                       |                                             |                         |
| Service Notification Extension                           |                                                 |                                       |                                             |                         |
| SMI Termination                                          |                                                 |                                       |                                             |                         |
| SUT Discharge 👻                                          |                                                 |                                       |                                             | 14                      |
|                                                          |                                                 |                                       |                                             |                         |
|                                                          |                                                 |                                       |                                             |                         |
|                                                          |                                                 |                                       |                                             | •                       |
| 17                                                       |                                                 |                                       |                                             | 4                       |

Step 6 – Requests:

- In the **Request Type** box, select Registration. Then click **Go to Procedures** 1.
- 2.

| Step 6                      | – Reque                                  | ests        | Continu                                  | led                 |       |                    |                   |         |
|-----------------------------|------------------------------------------|-------------|------------------------------------------|---------------------|-------|--------------------|-------------------|---------|
| Acentra                     | Home                                     | Cases       | Create Case                              | Consumers           | Setup | o Message Center   | 0                 | Reports |
| Change Context              | PINES HEALTH SERVIC                      | ES, Maine D | HHS                                      |                     |       |                    |                   |         |
| New UM Case                 | PINES HEALTH SERV<br>Requesting Provider | ICES Ma     | aine ASO Jane Doe<br>Itpatient 11/29/198 | 5 (F)               |       |                    |                   |         |
| Step 2<br>Consumer Informat | Step 3<br>Additional Provi               | ders S      | ervice Details                           | Step 5<br>Diagnoses | 0     | Step 6<br>Requests | Step 7<br>Questio | nnaires |
| Requests/Request            | 01/Procedures                            | Se          | earch                                    |                     |       |                    |                   |         |
| CPT                         |                                          | * s         | Search by code or desc                   | ription             |       |                    |                   |         |
|                             |                                          | 1           | 2022TH                                   |                     |       |                    |                   |         |
|                             |                                          | P           | referred                                 |                     |       |                    |                   | a.e.,   |
|                             |                                          | A           | II                                       |                     |       |                    |                   | 100     |
|                             |                                          | Т           | 2022TH Maine MOM (                       | OHH)                |       |                    |                   |         |
|                             |                                          |             |                                          |                     |       |                    |                   |         |

Step 6 – Requests Continued:

1. In the **Search** box, start typing in the procedure code T2022TH. You will need to enter in at least three characters for the search feature to start finding results. Once you have found the procedure code, click on it to automatically add it to your request.

| Step 6 – Requests Continued                                                                    |                                                                       |                 |                      |                          |                        |                          |                        |        |                      |   |
|------------------------------------------------------------------------------------------------|-----------------------------------------------------------------------|-----------------|----------------------|--------------------------|------------------------|--------------------------|------------------------|--------|----------------------|---|
| Acentra Home                                                                                   | Cases Create Case Consi                                               | imers Setu      | up Message Centr     | er o Reports             | Preferences            |                          |                        |        | Search by #          |   |
| Change Context PINES HEALTH SERVICE<br>New UM Case PINES HEALTH SERVICE<br>Bequesting Provider | ES, Maine DHHS<br>CES Maine ASO Jane Doe (F)<br>Outnationt 11/29/1985 |                 |                      |                          |                        |                          |                        |        |                      |   |
| Step 2 Step 3<br>Consumer Information Additional Provid                                        | Step 4 Step 5<br>Service Details Diagno                               | ses             | Step 6<br>Requests   | Step 7<br>Questionnaires | Step II<br>Attachments | Step 8<br>Communications | Step 10<br>Submit Case |        |                      |   |
| Request 01     Un-Submitted 1/0                                                                | Т2022ТН                                                               | Maine MOM (OHH) | ŋ                    |                          |                        |                          |                        |        |                      |   |
| T2022TH (Un-Submitted)<br>03/11/2024 - 12/08/2025 21 / 0                                       |                                                                       |                 |                      |                          |                        |                          |                        |        | Remove               |   |
|                                                                                                | Modifier U                                                            | nit Qualifier   |                      |                          |                        |                          |                        |        |                      |   |
|                                                                                                | Select One *                                                          | Select One      |                      |                          |                        |                          |                        |        |                      |   |
|                                                                                                | Requested                                                             |                 |                      |                          |                        |                          |                        |        |                      |   |
|                                                                                                | Requested Start Date *                                                | F               | Requested End Date * |                          |                        |                          |                        |        |                      |   |
|                                                                                                | 03/11/2024                                                            |                 | 12/08/2025           |                          |                        |                          |                        |        |                      |   |
|                                                                                                | Requested Duration *                                                  | F               | Requested Quantity * |                          | Requested Frequency    |                          |                        |        |                      |   |
|                                                                                                | 638                                                                   |                 | 21                   | -                        | Select One             |                          | •                      |        |                      |   |
|                                                                                                | Rates                                                                 |                 |                      |                          |                        |                          |                        |        |                      |   |
|                                                                                                | Requested Rate                                                        |                 |                      |                          |                        |                          |                        |        | 14                   |   |
|                                                                                                | 5                                                                     |                 |                      |                          |                        |                          |                        |        | 100                  |   |
|                                                                                                | Add a Note                                                            |                 |                      |                          |                        |                          |                        |        |                      |   |
| 19                                                                                             |                                                                       |                 |                      |                          |                        | 4                        | Jump to Submit         | Cancel | Go to Questionnaires | 4 |

Step 6 – Requests Continued:

- 1. In the **Requested Start Date** box, enter the start date of this request. Please note, MaineMOM Registrations can be submitted ten (10) calendar days prior to the enrollment date and five (5) calendar days after the enrollment date.
- 2. In the **Requested Duration** box, enter in the total amount of days you need for this request. The length of a MaineMOM Registration is for 21 months from date of enrollment.
- 3. In the **Requested Quantity** box, enter in the total amount of units needed for this request. There should be 1 unit per month. For example a full 21 month Registration should have 21 units.
- 4. Click on Jump to Submit.

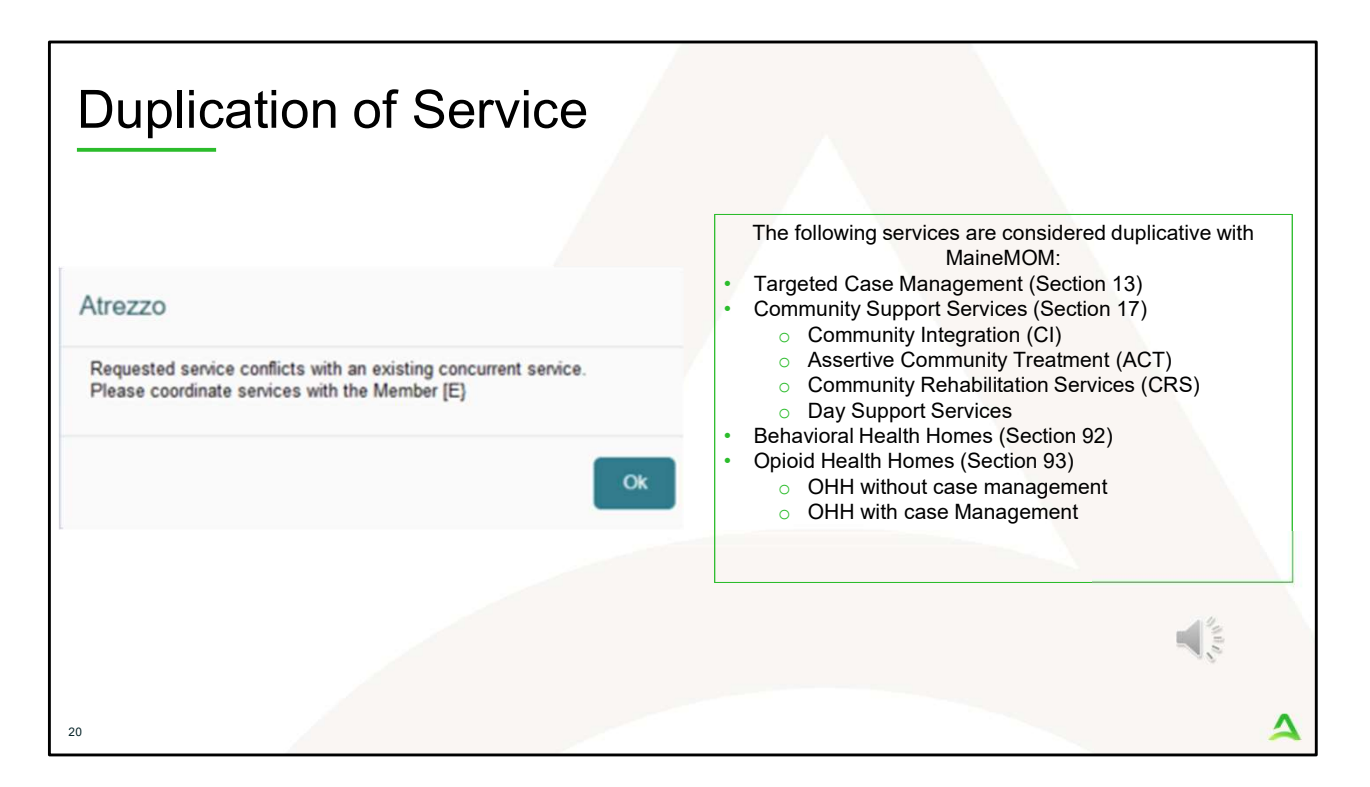

Duplication of Service:

If a duplication of service exists, you will receive a real-time notification when entering in your request. Practices should notify the member and offer the choice for the member to call Acentra Health or to the other service provider to discharge from services. MaineMOM teams can call in to Acentra Health with the member.

| Step 10 – Submit Case<br>More case create case consumers Setup Message Center • Reports Preferences<br>Message Center • Reports Preferences<br>Mines AS3 Ama Dep (f)<br>Mines AS3 Ama Dep (f) |                                                                                                    |                                             |                                                                                 |                                             |                          |                        |   |  |  |
|----------------------------------------------------------------------------------------------------|----------------------------------------------------------------------------------------------------|---------------------------------------------|---------------------------------------------------------------------------------|---------------------------------------------|--------------------------|------------------------|---|--|--|
| Step 2 Step 3<br>Consumer Information Additional Pr                                                                                                    | oviders Service Details D                                                                            | tep 5 🤡 Step 6<br>Nagnoses Requests         | <ul> <li>Step 7</li> <li>Questionnaires</li> </ul>                              | Step 8<br>Attachments                       | 5tep 9<br>Communications | Step 10<br>Submit Case |   |  |  |
| Submit Case/ Review Providers                                                                                                    | Service Details                                                                                      | Diagnoses                                   | R                                                                               | equests                                     |                          |                        |   |  |  |
| Requesting<br>PINES HEALTH SERVICES<br>Servicing<br>PINES HEALTH SERVICES<br>Update Providers                                                                                                    | Service Type<br>140 - Section 17<br>Community Support<br>Services - Adults<br>Update Service Details | 1<br>Diagnosis<br>(R69)<br>Update Diagnoses | Notification Date<br>N/A<br>Request Type<br>Referral Refusal<br>Update Requests | 1<br>Procedure<br>H2015<br>Update Procedure | 25                       |                        |   |  |  |
| Questionnaires                                                                                                    | Attachments                                                                                          | Communications                              |                                                                                 |                                             |                          |                        |   |  |  |
| Questionnaires<br>View Questionnaires                                                                                                    | Documents<br>Update Documents                                                                        | O<br>Notes<br>Update Notes                  |                                                                                 |                                             |                          |                        |   |  |  |
| 21                                                                                                    |                                                                                                    |                                             |                                                                                 |                                             |                          | Cancel Submit          | 4 |  |  |

Step 10 – Submit Case

1. Once you have completed the request, the information you have inputted will be displayed as tiles. If you need to update information prior to submitting, you can click on the tile to navigate back to that section. When you are finished, click on **Submit**.

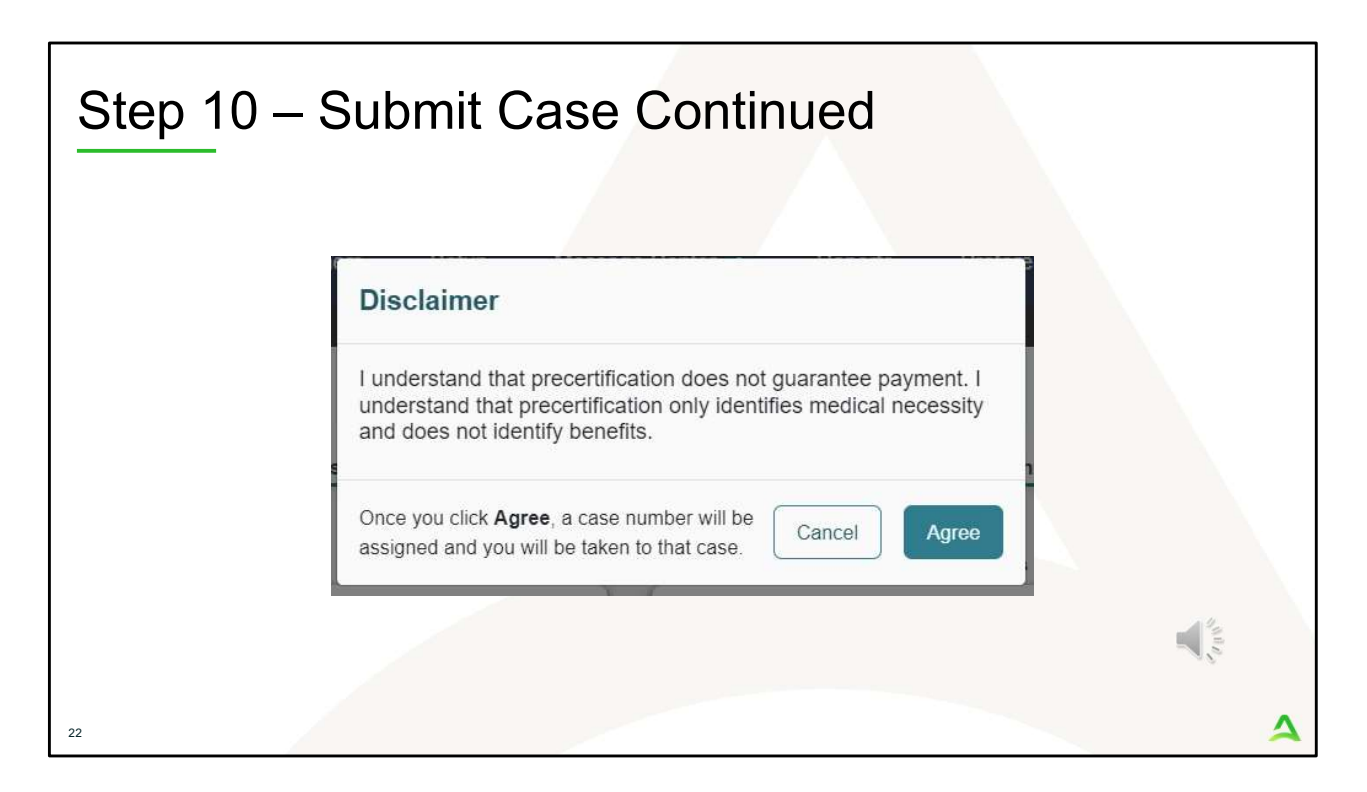

Step 10 – Submit Case Continued

- 1. Once you click submit a Disclaimer popup will appear indicating that precertification does not guarantee payment and precertification only identifies medical necessity and does not identify benefits. Click on **Agree.**
- 2. If there are no errors, you case will submit and you will receive a case ID number. If there are errors, you will receive a message indicating what the errors are that need to be addressed before the case can be submitted.

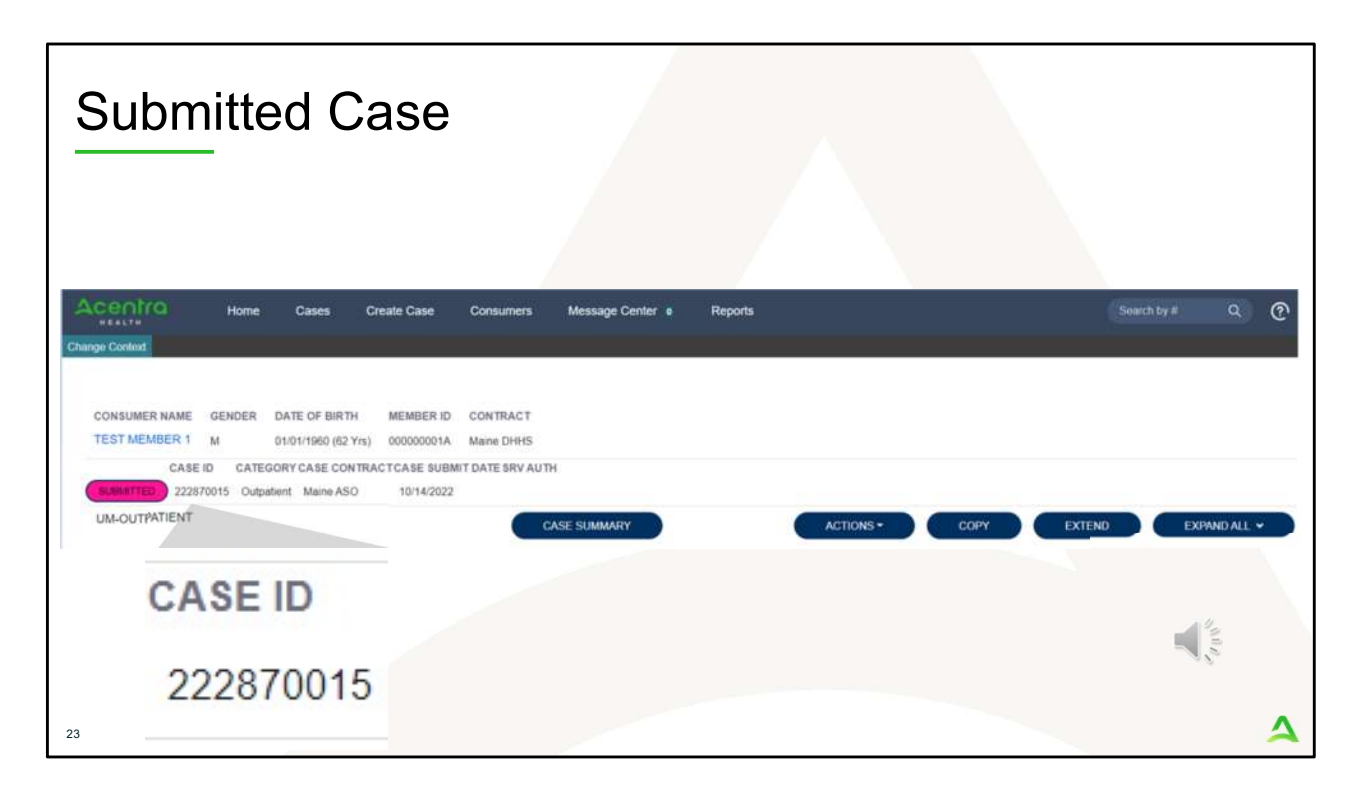

Once the case has been submitted it will bring you to the request overview page. This will be a receipt of all information provided in the request. It is important to document the Case ID to reference this request at a later time

Please note: You will also be able to search and find the consumer by other identifying information like Name, DOB, etc. If calling Acentra Health regarding this request, three pieces of identifying information will be required to confirm the member's identity. For example, member's name, member's address, and date of birth.

## PART TWO Post Submission

×1000

| ily Autho                                  | orization F                                              | Report             |                      |             |                |         |
|--------------------------------------------|----------------------------------------------------------|--------------------|----------------------|-------------|----------------|---------|
| Click on the Rep<br>Users who have I       | o <b>orts Tab</b><br>been setup with report c            | apabilities will I | nave the reports tab | in Atrezzo. |                |         |
| Acentra                                    | Work Queue                                               | Cases              | Create Case          | Consumers   | Providers      | Reports |
| Change Context                             |                                                          |                    |                      |             |                |         |
| Select the Repo                            | rt<br>Daily Authorization Repo                           | ort to open the s  | search parameters.   |             |                |         |
|                                            |                                                          |                    |                      | Deporte     |                |         |
| Acentra                                    | Work Queue Cases                                         | Create Case C      | onsumers Providers   | Repuits     |                |         |
| Acenira<br>REALTH<br>Change Context        | Work Queue Cases                                         | Create Case C      | onsumers Providers   | Reports     |                |         |
| Change Context<br>REPORTS                  | Work Queue Cases                                         | Create Case C      | onsumers Providers   | CATEGORY    | REPORT DESCRIP | TION    |
| Change Context<br>REPORTS<br>CONTRACT NAME | Work Queue         Cases           O         REPORT NAME | Create Case C      | ONSUMERS ProviderS   | CATEGORY    | REPORT DESCRIP |         |

The Daily Authorization Report is the primary way Acentra Health communicates to providers regarding the status of a case.

- In the Atrezzo portal, users who have been setup as a Group Admin + Reports or Admin +Reports User role will have a Reports tab. Click on it to access the reports section.
- 2. Next, click on the ME Daily Authorization Report.

| Dai | ly Authorizatio                                                                                       | on Repor                                         | t Continued                                                                         |             |
|-----|----------------------------------------------------------------------------------------------------|--------------------------------------------------|-------------------------------------------------------------------------------------|-------------|
| 3   | <b>Select Search Parameters</b><br>Enter in the start date and end<br>to search by and click view rep | l date you want to sea<br>port. Anything matchir | arch by. Then select the types of requests<br>ng your search criteria will display. | s you want  |
|     | Acentra                                                                                               |                                                  |                                                                                     |             |
|     | Start Date 1/29/2024                                                                                  |                                                  |                                                                                     | View Report |
|     | End Date 1/29/2024                                                                                    | Request                                          | Type                                                                                |             |
|     |                                                                                                    |                                                  | (Select All)                                                                        |             |
|     |                                                                                                    |                                                  |                                                                                     |             |
|     |                                                                                                    |                                                  | OBH Funded Continued Stay I                                                         |             |
|     |                                                                                                    |                                                  | OBH Funded Review                                                                   | A. 10       |
|     |                                                                                                    |                                                  | < •                                                                                 | - 6         |
| 26  |                                                                                                    |                                                  |                                                                                     |             |

3. Enter in the start date and end date you want to search by. Then select the Registration as your **Request Type** and click view report.

| Daily | y Aut                                | horiz                                            | atior                       | n Repo                                                 | ort Con                                 | tinued                                                 |                                         |   |  |  |
|-------|--------------------------------------|--------------------------------------------------|-----------------------------|--------------------------------------------------------|-----------------------------------------|--------------------------------------------------------|-----------------------------------------|---|--|--|
| 4     | View Rep<br>Once the r<br>right from | ort<br>report runs,<br>the Atrezzo               | you will be<br>screen, or y | able to see all ca<br>you c <mark>an export i</mark> r | ases that match y<br>hto different type | your search criteria. Yo<br>s of files, by click on th | ou can view the report<br>he Save icon. |   |  |  |
|       | Start Date                           | 1/30/2024                                        |                             |                                                        |                                         |                                                        |                                         |   |  |  |
|       | End Date 1/30                        | /2024                                            | <b>1</b> 0                  | Request Type Con                                       | tinued Stay Review,Critic               | ritical Inci 🗸                                         |                                         |   |  |  |
|       | 14 <                                 | [ 1 of                                           | f1 >                        | ⊳ı Ü @                                                 | Page Width 🛩                            | □~□                                                    |                                         |   |  |  |
|       | Daily Authoriz                       | ation Report:                                    |                             |                                                        |                                         | Word                                                   |                                         |   |  |  |
|       | Requests subn<br>Total records:      | nitted or certified<br>25<br>art looks for state | or had a status             | change between 01/30/                                  | /2024 and 01/30/2024                    | Excel                                                  |                                         |   |  |  |
|       | RequestID                            | KEPROCaseID                                      | Submit Date                 | Member First Name                                      | Member Last Name                        | PowerPoint                                             |                                         |   |  |  |
|       |                                      |                                                  | 01/30/2024                  |                                                        |                                         | PDF                                                    |                                         |   |  |  |
|       |                                      |                                                  | 01/30/2024                  |                                                        |                                         | TIFF file                                              |                                         |   |  |  |
|       |                                      |                                                  | 01/30/2024                  |                                                        |                                         | MHTML (web archive)                                    | 14                                      |   |  |  |
|       |                                      |                                                  | 01/30/2024                  |                                                        |                                         | CSV (comma delimited)                                  | 10                                      |   |  |  |
|       |                                      |                                                  |                             |                                                        | -                                       | XML file with report data                              |                                         |   |  |  |
|       |                                      |                                                  |                             |                                                        |                                         | TVT (Dice delimited)                                   |                                         | ^ |  |  |
|       |                                      |                                                  |                             |                                                        |                                         | ive fube neurineed                                     |                                         | ~ |  |  |

4. Once the report runs, any cases that have been entered in Atrezzo under your agency's NPI number that match your search criteria will display. The report will provide you with a Acentra Health Case ID, start date, status and notes section which will show any notes that have been added to the case. You can view the report right from the Atrezzo screen, or you can click on the save icon and export it into several file types.

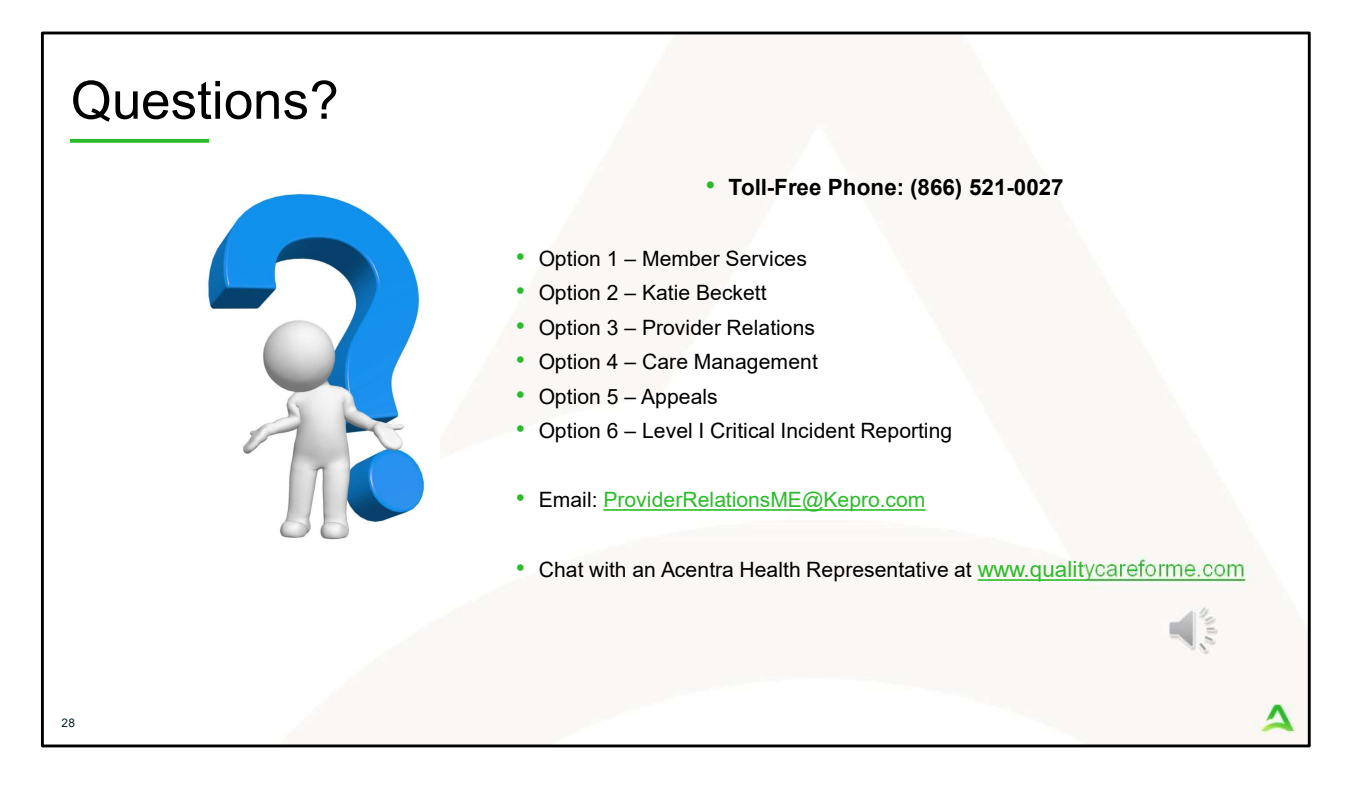

Thank you for joining the Acentra Health MaineMOM Training. If you have further questions or need assistance, please call us at 866-521-0027. For technical assistance, please press Option 3 to reach a member of our Provider Relations Team. You can also reach a member of our Provider Relations Team via email at ProviderRelaitonsME@Kepro.com or through our online chat at www.qualitycareforme.com. Our hours of operation are Monday thru Friday 8am to 6pm.